How to add your coupon code for your Kiss of Death Class

- 1. Go to rwakissofdeath/workshops/ and select your class.
- 2. Just click on the image of the workshop you'd like to attend. For this example, I'm selecting the Male POV class.

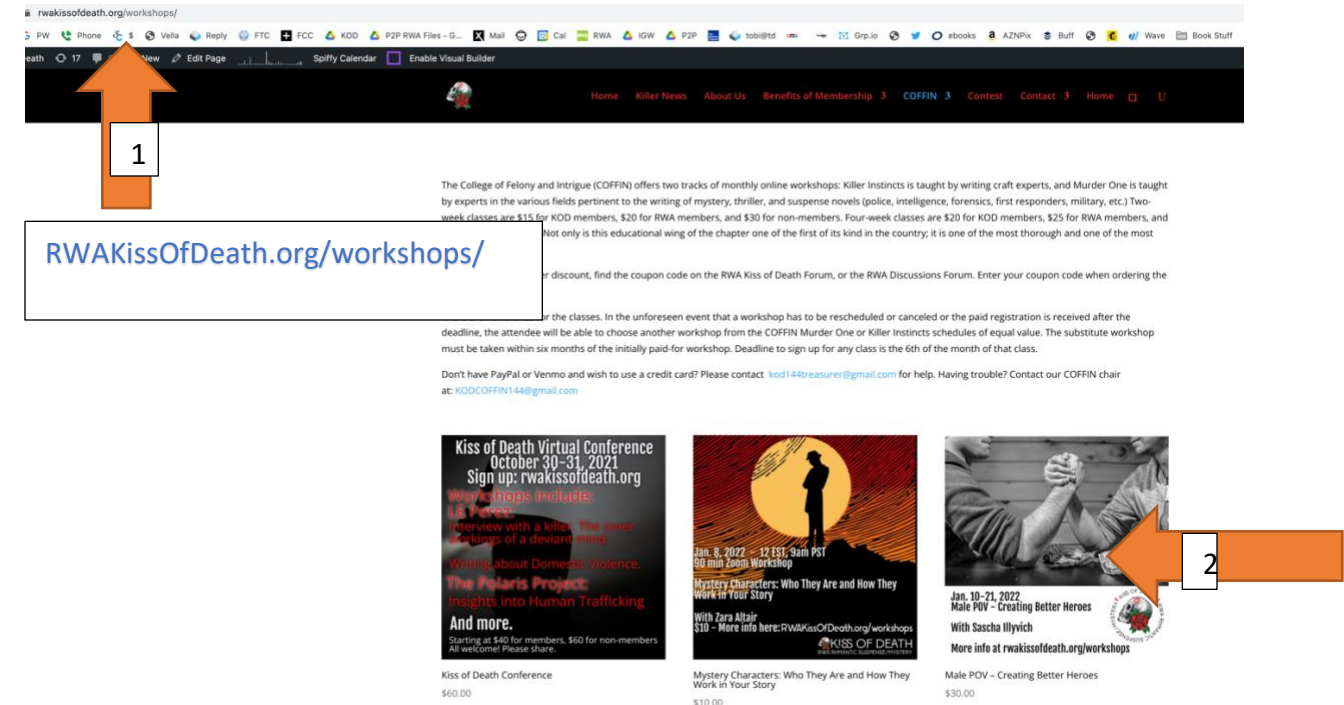

3. When you click on the workshop, this window appears. Click on the "Add to cart" button.

Home / COFFIN Workshops / Killer Instincts 2 week workshop / Male POV - Creating Bette

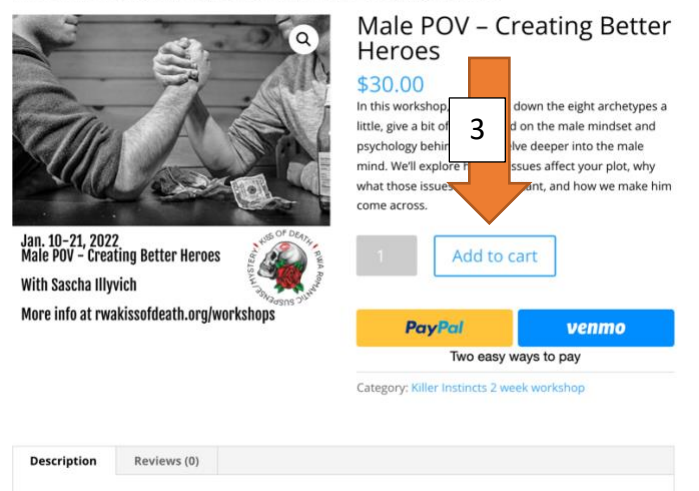

#### Description

In this workshop, we'll break down the eight archetypes a little, give a bit of background on the male mindset

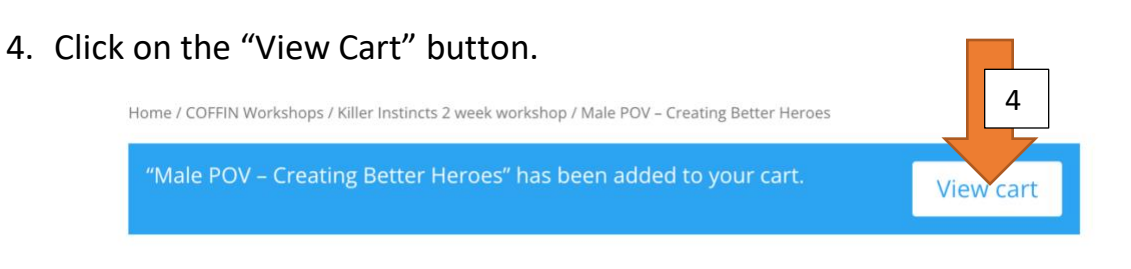

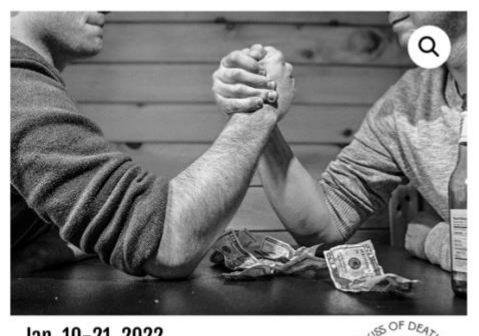

Jan. 10–21, 2022 Male POV – Creating Better Heroes With Sascha Illyvich More info at rwakissofdeath.org/workshops

Cart

# Male POV – Creating Better Heroes

### \$30.00

In this workshop, we'll break down the eight archetypes a little, give a bit of background on the male mindset and psychology behind it, and delve deeper into the male mind. We'll explore how his issues affect your plot, why what those issues are is important, and how we make him come across.

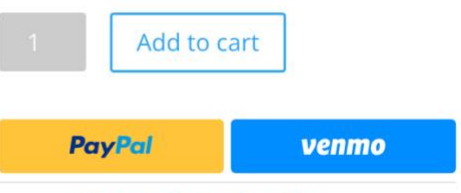

Category: Killer Instincts 2 week workshop

## 5. Enter your coupon code in the greyed-out area.

#### Product Price Quantity Subtotal Male POV - Creating Better Heroes \$30.00 \$60.00 Apply coupon Update cart Cart totals Subtotal \$60.00 6 Total \$60.00 5 Proceed to checkout **PayPal** venmo Pay now or pay later

6. "Then click Proceed to checkout" to pay.